★本マニュアルでは"test@sample.com"というメールアドレスを設定変更する例でご説明いたします。 メールアドレス・ドメインをお客様のものに読み替えてご覧ください。

1) 設定変更を行うメールアドレスを選択し「このアカウントの設定を表示する」をクリックします。

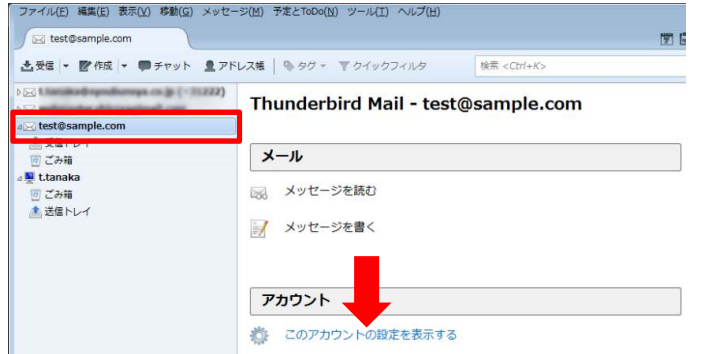

2) サーバ設定を選択します。

| セキュリティ                                                                            | ▲ サーバ設定                                                                                                    |                                |                |
|-----------------------------------------------------------------------------------|----------------------------------------------------------------------------------------------------|--------------------------------|----------------|
| a<br>サーバ設定<br>送信控えと特別なフォルダ<br>編集とアドレス入力<br>送惑メール<br>ディスク領域<br>開封確認<br>セキュリティ      | サーバの種類: POP メールサーバ<br>サーバ名(S): pop.sample.com<br>ユーザ名(N): test.sample.com<br>セキュリティ設定<br>接続の保護(U): なし<br>認証方式(I): 平文のパスワード認証(安全でない) ▼        | ポート( <u>P</u> ):               | 110 🖞 既定値: 110 |
| a test@sample.co<br>サーバ設定<br>送信控えと特別なフォルダ<br>編集とアドレス入力<br>迷惑メール<br>ディスク領域<br>開封確認 | サーバ設定<br>▼新著メッセージがないか起動時に確認する(C)<br>▼新著メッセージがないか(Y) 10 → 分ごとに確認<br>■ 「新著メッセージを自動的にダウンロードする(M)<br>■ ヘッダのみ取得する(E)<br>■ ダウンロード後もサーバにメッセージを残す(G) | 9 <b>3</b>                     |                |
| セキュリティ<br>a<br>迷惑メール<br>ディスク領域<br>送信 (SMTP) サーバ                                   | <ul> <li>✓ ダウンロードしてから(Q) 3 日以上経過(</li> <li>✓ ダウンロードしたメッセージを削除したらサーバからも</li> <li>メッセージの保存</li> <li>■ 終了時にごみ箱を空にする(X)</li> </ul>               | ッたメッセージは削<br>5削除する( <u>D</u> ) | 除する<br>【詳細(⊻)… |
| アカウント操作( <u>A</u> )                                                               | <ul> <li>メッセージの格納形式(I): フォルダ単位 (mbox 形式)</li> <li>メッヤージの保存先・</li> </ul>                                                                      | *                              | 0K =+727       |

| サーバの種類                  | POPメールサーバ         |
|-------------------------|-------------------|
| サーバ名(S)                 | pop.sample.com    |
| ポート(P)                  | 110               |
| セキュリティ設定                |                   |
| 接続の保護(U)                | なし                |
| 認証方式(1)                 | 平文のパスワード認証(安全でない) |
| サーバ設定                   |                   |
| ダウンロード後もサーバにメッセージを残す(G) | チェックしない(推奨)       |

または、

「ダウンロードしてから(0) [ ] 日以上経過したメッセージは削除する」に チェックを入れ日数を目安として1~7日に設定する。 ★重要 日数を大きくすると受信後もサーバーに残るメール容量が増し 割当て容量を超過する等のトラブルの原因となります。 3)「送信(SMTP)サーバ」を選択します。

| セキュリティ                                                                                                    | サーバ設定                                                                                                    |           |          |
|----------------------------------------------------------------------------------------------------|----------------------------------------------------------------------------------------------------|-----------|----------|
| <ul> <li>サーバ設定</li> <li>送信控えと特別なフォルダ</li> <li>編集とアドレス入力</li> <li>迷惑メール</li> <li>ディスク領域</li> <li>開封確認</li> <li>セキュリティ</li> </ul> | サーバの種類: POP メールサーバ<br>サーバ名( <u>S</u> ): pop.sample.com ポート( <u>P</u><br>ユーザ名( <u>N</u> ): test.sample.com<br>セキュリティ設定<br>接続の保護( <u>U</u> ): なし<br>認証方式( <u>I</u> ): 平文のパスワード認証 (安全でない) ▼ | 2): 110 t | 既定値: 110 |
| a test@sample.com<br>サーバ設定<br>送信控えと特別なフォルダ<br>編集とアドレス入力<br>迷惑メール<br>ディスク領域<br>開封確認<br>セキュリティ                                    | サーバ設定                                                                                                    | ジは削除する    |          |
| 迷惑メール<br>ディスク領域<br>送信 (SMTP) サーバ<br>アカウント操作( <u>A</u> ) ・                                                                       | メッセージの保存<br>□ 終了時にごみ箱を空にする(X)<br>メッセージの格納形式(I): フォルダ単位(mbox形式) →<br>メッセージの保存先・                                                                                                    | (         | 詳細(⊻)    |

4) リスト内から変更したいアカウントを選択し「編集」を押します。

| アカウント設定                                                                                                    |   |                                                                                                    | ×                                   |
|----------------------------------------------------------------------------------------------------|---|----------------------------------------------------------------------------------------------------|-------------------------------------|
| セキュリティ<br>a<br>サーバ設定<br>送信控えと特別なフォルダ<br>編集とアドレス入力<br>迷惑メール                                                                                                    | * | 送信 (SMTP) サーバの設定<br>複数の差出人情報を管理している場合、使用する送信 (SMTP) サーバをこのリストから選択できま<br>サーバを使用する]を選択すると、このリストの既定のサーバを使用します。                                                          | ます。[既定の<br>追い)<br>編集(E)             |
| <ul> <li>ディスク領域</li> <li>開封確認</li> <li>セキュリティ</li> <li>a test@sample.com</li> <li>サーバ設定</li> <li>送信控えと特別なフォルダ</li> <li>編集とアドレス入力</li> <li>迷惑メール</li> <li>ディスク領域</li> <li>開封確認</li> </ul> |   | test.sample.com - smtp.sample.com (既定)<br>選択したサーバの評細:                                                                                                    | 削除( <u>M</u> )<br>定値に設定( <u>T</u> ) |
| セキュリティ<br>a<br>迷惑メール<br>ディスク領域<br>送信 (SMTP) サーバ                                                                                                    | - | <ul> <li>説明: くなし&gt;</li> <li>サーバ名: smtp.sample.com</li> <li>ポート: 587</li> <li>ユーザ名: test.sample.com</li> <li>認証方式: 平文のパスワード認証 (安全でない)</li> <li>接続の保護: なし</li> </ul> |                                     |
| レガワント操作( <u>A</u> )                                                                                                    | • | ОК                                                                                                    | キャンセル                               |

5) 以下項目を編集します。

| 送信 (SMTP) サーバ      |                     |  |  |
|--------------------|---------------------|--|--|
| 設定                 |                     |  |  |
| 説明( <u>D</u> ):    |                     |  |  |
| サーバ名( <u>s</u> ):  | smtp.sample.com     |  |  |
| ポート番号( <u>P</u> ): | 587 🌻 既定値: 587      |  |  |
| セキュリティと認証          |                     |  |  |
| 接続の保護( <u>N</u> ): | なし                  |  |  |
| 認証方式( <u>I</u> ):  | 平文のパスワード認証(安全でない) 🔹 |  |  |
| ユーザ名( <u>M</u> ):  | test.sample.com     |  |  |
|                    | OK キャンセル            |  |  |

## 設定

| 入力不要              |
|-------------------|
| smtp.sample.com   |
| 587               |
|                   |
| なし                |
| 平文のパスワード認証(安全でない) |
| test.sample.com   |
|                   |

入力が完了したら「OK」を押す。

6)「OK」を押す。

| セキュリティ                                                                                                    | * 送信 (SMTP) サーバの設定                                                           |                                            |
|----------------------------------------------------------------------------------------------------|------------------------------------------------------------------------------|--------------------------------------------|
| 。<br>サーバ設定<br>送信控えと特別なフォルダ                                                                                                    | 複数の差出人情報を管理している場合、使用する送信 (SMTP) サーバをこの<br>サーバを使用する]を選択すると、このリストの既定のサーバを使用します | Dリストから選択できます。[既定の<br>。                     |
| 編集とアドレス入力                                                                                                    | mail ayouburaya co.gi - mail ayouburaya co.gi                                | 追加(卫)                                      |
| 迷惑メール                                                                                                    | webmaster.shiroyagimail.com - shiroyagimail.com                              | 編集(F)                                      |
| ディスク領域                                                                                                    | test.sample.com - smtp.sample.com (既定)                                       |                                            |
| 開封確認<br>セセュリティ                                                                                                    |                                                                              | <br>  )))<br>  ))))))))))))))))))))))))))) |
| test@sample.com                                                                                                    |                                                                              |                                            |
| サーバ設定                                                                                                    |                                                                              | 「現代に加速に正式にした」                              |
| ジーバ設定                                                                                                    |                                                                              |                                            |
| 編集とアドレス入力                                                                                                    |                                                                              |                                            |
| 米惑メール                                                                                                    |                                                                              |                                            |
| ディスク領域                                                                                                    |                                                                              |                                            |
| 期封確認                                                                                                    | 選択したサーバの詳細:                                                                  |                                            |
| ヤキュリティ                                                                                                    | 説明: <なし>                                                                     |                                            |
| er_ yra                                                                                                    | サーバ名: smtp.sample.com                                                        |                                            |
| 迷惑イール                                                                                                    | ポート: 587                                                                     |                                            |
| かた クレージャング ション かんしょう ション かんしょう かんしょう かんしょう しんしょう しんしょ しんしょ | ユーザ名: test.sample.com                                                        |                                            |
| ティスク現場                                                                                                    | 認証方式: 平文のパスワード認証 (安全でない)                                                     |                                            |
|                                                                                                    | 接続の保護:なし                                                                     |                                            |
|                                                                                                    |                                                                              |                                            |
| Zha (SHITP) シーバ     C     アカウント操作(A) ・                                                                                                    |                                                                              |                                            |

パスワード変更が不要の場合、以上で設定変更は完了です。 パスワード変更を行う場合は7)へ進んでください。 7) パスワード変更を行う場合は受信テストをしてください。

| / 🖂 te | st@sa | ample.c  | om         |       |               | L |      |     |
|--------|-------|----------|------------|-------|---------------|---|------|-----|
| 🕹 受信   | -     | 化作成      | •          | P     | チヤッ           | 1 | דא 👤 | レス帳 |
| 新君     | 1×vt  | Zージを     | <b>す</b> べ | て受    | 信( <u>G</u> ) | ŀ | 467) |     |
| X 11   | nakad | teynib   | ura)       | 18.03 | ap.           |   |      |     |
|        | mash  | after 9  | yaq        | mai   | aum           |   |      |     |
| tor    | Can   | ople.com | m          |       |               |   |      |     |

8) 以下のエラー画面が表示された場合、パスワード設定を行います。「OK」をクリックします。 【test@sample.com アカウントのエラー

| ユーザ test.sample.com のパスワードを送信できませんでした。 メールサーバ pop.sample.com からの応答: Authentication failed. |  |
|--------------------------------------------------------------------------------------------|--|
| ОК                                                                                         |  |

9)「新しいパスワードを入力(E)」をクリックします。

| ログイン失敗          | <b>×</b>                     |
|-----------------|------------------------------|
| י ער 👔          | op.sample.com へのログインに失敗しました。 |
| 再試行( <u>R</u> ) | 新しいパスワードを入力(E) キャンセル         |

10) 新しいパスワードを入力します。

| パスワー | -ドを入力してください                                             |
|------|---------------------------------------------------------|
| ?    | pop.sample.com サーバのユーザ test.sample.com のパスワードを入力してください: |
|      |                                                         |
|      | ⑦ パスワードマネージャにこのパスワードを保存する。                              |
|      | OK キャンセル                                                |

「パスワードマネージャにこのパスワードを保存する。」にチェックを入れます。 「OK」をクリックします。

以上で設定変更は完了です。